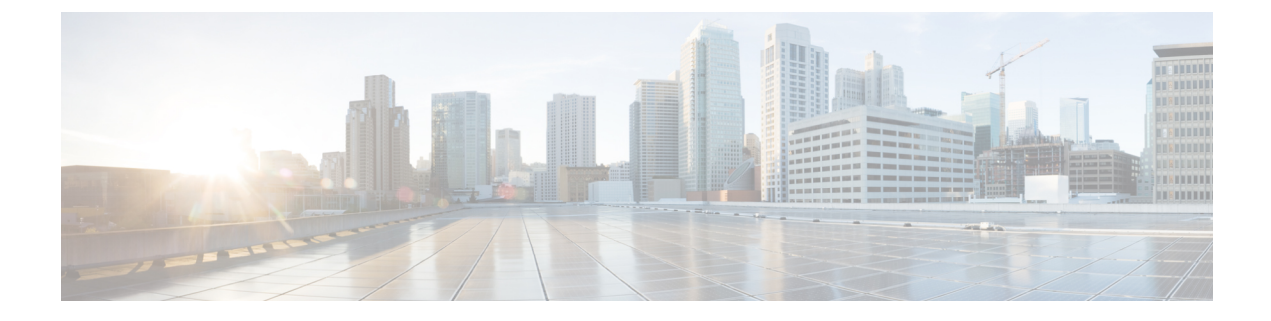

# **Configure Microsoft Office 365**

- Microsoft Office 365 Calendar Integration, on page 1
- Microsoft Office 365 Calendar Integration Task Flow, on page 1

## **Microsoft Office 365 Calendar Integration**

You can configure the IM and Presence Service to integrate with a hosted Office 365 server for Microsoft Outlook calendaring integration. When this feature is configured, the IM and Presence Service pulls user calendar information from the Office 365-hosted Microsoft Outlook and displays it as a part of an IM and Presence user's presence status. If the user's Outlook indicates that the user is in a meeting that status displays in the user's presence status.

This integration has been tested successfully with 15,000 IM and Presence users system, where 5,000 users have a meeting at the top of the hour.

# **Microsoft Office 365 Calendar Integration Task Flow**

Complete these tasks to configure your Microsoft Office 365 deployment for calendar integration between the IM and Presence Service and Microsoft Outlook.

|        | Command or Action                                                       | Purpose                                                                                                    |
|--------|-------------------------------------------------------------------------|----------------------------------------------------------------------------------------------------|
| Step 1 | Configure Office 365 Permissions for Calendar Integration,<br>on page 1 | Configure the Office 365 server with impersonation<br>permissions to allow IM and Presence users to pull calendar<br>information from Microsoft Outlook. |
| Step 2 | Upload Microsoft Certificates to IM and Presence Service,<br>on page 2  | Download the Microsoft certificates that will be required<br>for integration with the IM and Presence Service.                                           |

#### Procedure

### **Configure Office 365 Permissions for Calendar Integration**

Use this procedure on the Office 365 server to configure permissions for IM and Presence calendar integration. To integrate with the IM and Presence Service, you must assign the **ApplicationImpersonation** admin role for Discovery Management.

### Before you begin

This procedure assumes that you have already set up your Office365 deployment. For Office365 configuration, see your Microsoft documentation.

- **Step 1** Log in to Office 365.
- Step 2 Click the Admin icon
- **Step 3** In the left navigation bar, select the **Admin Center** tab (bottom left) and click **Exchange**.
- Step 4 Under Permissions select Admin roles.
- Step 5 Select Discovery Management.
- **Step 6** Click the Pencil icon to edit the role assignments.
- **Step 7** Add the **ApplicationImpersonation** role by doing the following:
  - a) Under Roles click +.
  - b) Select ApplicationImpersonation and click Add.
  - c) Click **OK**.
- **Step 8** Assign a user as a member of the ApplicationImpersonation role:
  - a) Under Members click +.
  - b) Select the user account that you want to add and click Add.
  - c) Click OK.
- Step 9 Click Save.

### What to do next

Upload Microsoft Certificates to IM and Presence Service, on page 2

### **Upload Microsoft Certificates to IM and Presence Service**

For the IM and Presence Service and the Office 365 deployment to communicate, you must install the Microsoft certificates on the IM and Presence Service.

**Step 1** Download an Office 365 root certificate, and intermediate certificate:

 The following site lists all of the root and intermediate certificates that Office 365 supports: https://support.office.com/ en-us/article/office-365-certificate-chains-0c03e6b3-e73f-4316-9e2b-bf4091ae96bb

**Step 2** Upload all certificates to the **cup-trust** and **tomcat-trust** stores on the IM and Presence Service.

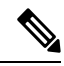

**Note** For additional details on certificates with the IM and Presence Service, refer to the "Security Configuration on IM and Presence Service" chapter of the *Configuration and Administration Guide for IM and Presence Service*.

### What to do next

IM and Presence Calendar Integration Task Flow